FAA Connect

# How to Complete and Submit the ACDBE Uniform Form Report and Firms Data

- 1. Website <a href="https://faa.civilrightsconnect.com/FAA/login.asp">https://faa.civilrightsconnect.com/FAA/login.asp</a>
- **2.** The ACDBE Report is due March 1. Reports cover the previous fiscal year. Fiscal years run from October 1 through September 30.
- **3.** Go to your Dashboard ACDBE Part 23 Achievement Reports. Click on View next to the Fiscal Year Report that you want to access. Click on **Edit Uniform Report to Complete.**

| Dashboard              | Main DBE/ACDBE DB<br>Programs &                                      | BE Goals ACDBE Goals Reports & Reports Reports | pliance<br>views Complaints Inquiries | Assessments         |     |  |
|------------------------|----------------------------------------------------------------------|------------------------------------------------|---------------------------------------|---------------------|-----|--|
| AC/DBE Doc Vault       |                                                                      |                                                |                                       | Return to Report 1  | ist |  |
| ADA/Sec. 504 Doc Vault |                                                                      |                                                |                                       |                     |     |  |
| Account Profile        | This report has                                                      | not been started.                              |                                       |                     |     |  |
| Print Page             | Steps to complete and su                                             | bmit this report;                              |                                       |                     |     |  |
| FAA Help Desk          | 1. Fill in the ACDBE Un                                              | iform Report [required].                       |                                       |                     |     |  |
| Lonoff                 | 2. List ACDBE firms util                                             | lized on your concessions (re                  | quired].                              |                     |     |  |
| reality.               | <ol> <li>Attach any relevant</li> <li>When complete, clic</li> </ol> | support documentation by d                     | cking Add File at the bottom of the   | ne page [optional]. |     |  |
|                        | 4. When complete, cit                                                | A Submit Report at the ton                     | con or the page [required].           |                     |     |  |
|                        | Report Status                                                        | Not Started                                    |                                       |                     |     |  |
|                        | Reporting Period                                                     | FY 2018<br>10/1/2017 to 9/30/2018              |                                       |                     |     |  |
|                        | Report Required                                                      | Yes                                            |                                       |                     |     |  |
|                        | Report Due                                                           | 3/1/2019                                       |                                       |                     |     |  |
|                        | Uniform Report                                                       | Not entered > Edit                             | Iniform Report to complete            |                     |     |  |
|                        | ACDBE List                                                           | No ACDBEs logged >                             | Add ACDBEs                            |                     |     |  |
|                        |                                                                      | Overall                                        | Bace Neutral                          | Race Conscious      |     |  |
|                        | Rental Car Goal                                                      | 1.50%                                          | 0.00%                                 | 1.50%               |     |  |
|                        | Rental Car Achievement                                               | Not reported                                   | Not reported                          | Not reported        |     |  |
|                        | Shortfall                                                            | N/A                                            | N/A                                   | N/A                 |     |  |
|                        |                                                                      | Qverall                                        | Race Neutral                          | Race Conscious      |     |  |
|                        | Non Rental Car Goal                                                  | 0.45%                                          | 0.00%                                 | 0.45%               |     |  |
|                        | Non Rental Car<br>Achievement                                        | Not reported                                   | Not reported                          | Not reported        |     |  |
|                        | Shortfall                                                            | N/A                                            | N/A                                   | N/A                 |     |  |

OR,

- 1. Click on Airports (left menu) find the Airport and click View
- 2. Click on ACDBE Goals and Reports tab. If the goals and reports tab does not appear, please contact your FAA DBE Compliance.
- To Add a uniform form report, go to the fiscal year Report and click Submit. (For example, an FY-2019 report would be years 10/01/2018 09/30/2019. If the report for a fiscal year is missing, please contact your regional FAA DBE Compliance Specialist.

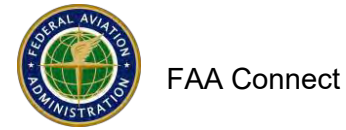

#### How to complete and submit the ACDBE Uniform Form Report and Firms Data (continued)

| AC/DBE Doc Vault       | Actions                                 | Decied & type | Etabor             | Cont            | August | Cubmiltind. | Annenned          |  |
|------------------------|-----------------------------------------|---------------|--------------------|-----------------|--------|-------------|-------------------|--|
| ADA/Sec. 504 Doc Vault | Actions                                 | Period & Type | status             | Goal            | Awarus | Submitted   | Approvea          |  |
| Account Profile        | view                                    | FY 04 Goal    | Approved           | Tester          |        |             |                   |  |
| Print Page             | view                                    | FY 04 Report  | C Approved         | 7.20%           | 10.11% | 1/31/2005   | 1/31/2005         |  |
| FAA Help Desk          | view                                    | FY 11 Goal    | Approved           | 5.80%           |        | 10/1/2010   | 10/5/2010         |  |
| Logoff                 | view                                    | FY 11 Report  | Approved           | 5.80%           | 6.95%  | 12/6/2014   | 1/9/2015          |  |
|                        | view                                    | FY 12 Goal    | Approved           |                 |        |             |                   |  |
|                        | view                                    | FY 12 Report  | Approved           | 10.17%          | 10.15% | 5/26/2015   | 5/26/2015         |  |
|                        | view 🖺                                  | FY 13-14 Goal | Approved           | 8.52%           |        | 6/25/2013   | 6/25/2013         |  |
|                        | view                                    | FY 13 Report  | Approved           | 8.72%           | 10.54% | 9/10/2015   | 9/11/2015         |  |
|                        | view                                    | FY 14 Report  | Approved           | 8.52%           | 4.66%  | 12/3/2015   | 12/3/2015         |  |
|                        | view 🛐                                  | FY 15 Goal    | Approved           | 8.52%           |        | 6/25/2013   | 6/25/2013         |  |
|                        | view                                    | FY 15 Report  | Approved           | 8.52%           | 17.66% | 11/9/2016   | 11/10/2016        |  |
|                        | view D                                  | FY 16 Goal    | Approved           | 8.52%           |        | 7/11/2018   | 7/11/2018         |  |
|                        | view                                    | FY 16 Report  | Approved           | 4.90%           | 3.97%  | 7/11/2018   | 7/12/2018         |  |
|                        | view 📴                                  | FY 17-18 Goal | Approved           | 6.94%           |        | 6/28/2017   | 6/28/2017         |  |
|                        | view                                    | FY 17 Report  | Approved           | 6.94%           | 20.04% | 12/26/2018  | 12/28/2018        |  |
|                        | view                                    | FY 18 Report  | O Under Review     | 6.94%           | 2.28%  | 6/24/2019   |                   |  |
|                        | view 📴                                  | FY 19-21 Goal | C Approved         | 7.63%           |        | 12/31/2018  | 1/9/2019          |  |
|                        | submit                                  | FY 19 Report  | () Not Started     | 7.08%           |        |             |                   |  |
|                        | view 🗈                                  | FY 22-24 Goal | () Under Review    | 2.40%           |        | 8/9/2019    |                   |  |
|                        |                                         |               |                    |                 |        |             | Goal Setting Tool |  |
|                        |                                         |               |                    |                 |        |             |                   |  |
|                        | 1 I I I I I I I I I I I I I I I I I I I |               | Contact FAA Help D | esk   © 2018 B2 | Gnow   |             |                   |  |

- 4. Enter all data as required. Some boxes auto calculate based on other data entered.
- 5. The goal data may already be populated. If it is not entered, please enter the goal.
- 6. Select what the goal is based on. For Non-Car Rental, select Gross Receipts.
- 7. If the goal is not required (average annual gross receipts do not exceed \$200,000), select goal not required.

|                                                    |                                                                                                    | A                                                                                                    | Di-late                                                                                                    | 0                                                     |                                                                                                    |                                                                                                    | CLOSE                                                                                                    | _ |
|----------------------------------------------------|----------------------------------------------------------------------------------------------------|----------------------------------------------------------------------------------------------------|----------------------------------------------------------------------------------------------------|-------------------------------------------------------|----------------------------------------------------------------------------------------------------|----------------------------------------------------------------------------------------------------|----------------------------------------------------------------------------------------------------|---|
| - Current Non-Car Re                               | Race Conscious Goal                                                                                             | 2                                                                                                    | Race Neutral Goal                                                                                                    | 4                                                     | ACOBE OVERALL Goal                                                                                              | 0.00                                                                                                    |                                                                                                    |   |
|                                                    | Non-Car Rental ACDBE Go<br>Gross Receipts (ACDBI<br>Goods and Services Pr<br>Not Required (per 23.4             | al is based on: (choose one)<br>E participation will be calculate<br>urchased (ACDBE participatio<br>H(b), a non-car rental goal wa                                                                                                    | d as Total ACDBE dollars / Tota<br>n will be calculated as Total AC<br>as not required for this report)                                                                                                    | al Gross Receipts)<br>DBE dollars / Total Goods and : | Services Expenditures)                                                                                          |                                                                                                    |                                                                                                    |   |
| NON-CAR RENTAL CUMULA                              |                                                                                                    | 0                                                                                                    | c                                                                                                    | D                                                     |                                                                                                    | ,                                                                                                    | 6                                                                                                    |   |
|                                                    | Total Dullars (Everyone)                                                                                        | Total Number (Everyone)                                                                                                    | Total to ACDBEs<br>(dollars)                                                                                                    | Total to ACDBEs (number)                              | Total in ACDBEs /Nace<br>Conscious (dollars)                                                                    | Total to ACDBEs /Race<br>Neutral (dollars)                                                                                                    | Percentage of intal dollars to<br>ACOBEs (C/A)                                                                  |   |
| Prime Concessions                                  | 1123458                                                                                                    | 2                                                                                                    | a                                                                                                    |                                                       | 446789                                                                                                    | 1                                                                                                    | 0                                                                                                    |   |
| ubconcessions                                      | 889567                                                                                                    | 1                                                                                                    | 0                                                                                                    |                                                       |                                                                                                    |                                                                                                    | 0                                                                                                    |   |
| lanagement Contracts                               |                                                                                                    |                                                                                                    | a                                                                                                    |                                                       |                                                                                                    |                                                                                                    |                                                                                                    |   |
| Goods and Services                                 |                                                                                                    |                                                                                                    | 0                                                                                                    |                                                       |                                                                                                    |                                                                                                    | 0                                                                                                    |   |
| otal Comulative Non-Car Rental ACDBE Participation |                                                                                                    | 0                                                                                                    | 0                                                                                                    | 0                                                     | 0                                                                                                    | 0                                                                                                    | 0                                                                                                    |   |
| S. NON-CAR RENTAL NEW ACDEE PARTICIPATION THIS     |                                                                                                    | 8                                                                                                    | c                                                                                                    | D                                                     | E                                                                                                    | F                                                                                                    | c                                                                                                    |   |
| 44100                                              | Total Dollars (Everyone)                                                                                        | Total Number (Everyone)                                                                                                    | Total to ACDBEs (dollars)                                                                                                    | Total to ACDREs (number)                              | Total in ACDBEs /Raca<br>Conscious (dollars)                                                                    | Total in ACDREs /Racs<br>Neutral (dollars)                                                                                                    | Percentage of total dollars to<br>ACOBEs (C/A)                                                                  |   |
| Prime Concessions                                  |                                                                                                    |                                                                                                    | 0                                                                                                    |                                                       |                                                                                                    |                                                                                                    | 0                                                                                                    |   |
| ubconcessions                                      |                                                                                                    |                                                                                                    | 0                                                                                                    |                                                       |                                                                                                    |                                                                                                    | 0                                                                                                    |   |
| Management Contracts                               |                                                                                                    |                                                                                                    | 0                                                                                                    |                                                       |                                                                                                    |                                                                                                    |                                                                                                    |   |
| Goods and Services                                 |                                                                                                    |                                                                                                    | 0                                                                                                    |                                                       |                                                                                                    |                                                                                                    | 0                                                                                                    |   |
| Total Non-Car Rental New ACDBE Participat          | 0                                                                                                    | 0                                                                                                    | 0                                                                                                    | 0                                                     | 0                                                                                                    | 0                                                                                                    | 0                                                                                                    |   |
| View Instructio                                    | -                                                                                                    |                                                                                                    |                                                                                                    | -                                                     | -                                                                                                    |                                                                                                    |                                                                                                    |   |
| X                                                  | Race Conscious Goal Car Rental ACDBE Goal is Gross Receipts (ACDBE Goods and Services P Not Required (per 23.4) | based on: (choose one)<br>E participation will be calculate<br>urchased (ACDBE participatio<br>11(b), a car rental goal was no                                                                                                    | Race Neutral Goal 0<br>ed as Total ACDBE dollars / Tota<br>n will be calculated as Total AC<br>A required for this report)                                                                                                    | al Gross Receipts)<br>DBE dollars / Total Goods and : | ACDBE OVERALL Goal                                                                                              | 0.00                                                                                                    |                                                                                                    |   |
| B. CAR RENTAL CUMULAT                              |                                                                                                    | в                                                                                                    | c                                                                                                    | D                                                     | 1                                                                                                    |                                                                                                    | 6                                                                                                    |   |
|                                                    |                                                                                                    | and the second second se | A second second s | THE R. P. LEWIS CO., LANSING MICH.                    | the second second second second second second second second second second second second second second second se | The line in the second second se | the second second second second second second second second second second second second second second second se |   |

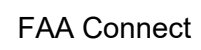

## How to Complete and Submit the ACDBE Uniform Form Report and Firms Data (continued)

- 8. Blank fields must be filled in with zeros. Click on Fill in Blank Fields with Zeros.
- 9. Click Validate and Save Draft every few minutes to ensure you do not lose the data in case of an unlikely lost session. When you are done entering data, click Validate and Save Draft. If the totals and percentages don't appear, click Validate and Save Draft again.
- 10. The system will provide alert information if any data does not appear correct.
- 11. To make corrections, click on Edit and Revalidate.
- 12. Make corrections and click on Validate and Save Draft.
- 13. Next, click Save Draft and Continue.
- 14. Add Firms information. For the ACDBE Firms, you must manually enter the firm's information (required by 49 CFR Part 23). You can copy (and edit) the firms from the previous year if you added the firms the previous year. The data and information you enter on the firm's form must equal the data you enter on the uniform form.
- 15. How to copy and add ACDBE firms:

a. Click on Add ACDBEs. The system provides the option to Copy ACDBEs from the Prior Report. To copy ACDBEs from the prior report, click Copy ACDBEs from the Prior Report. (If you do not have ACDBEs to copy from the prior year Click on Add ACDBE).

- b. Click on Copy Previous ACDBEs. The firms are now copied into the form.
- c. Click the box next to each ACDBE that you need to copy or click Select All.
- d. Enter the gross receipts applicable to the reporting period.
- e. Click on Copy Previous ACDBEs (at the bottom of the screen.)
- **f.** If you need to **Edit** the firm's information (business type, etc.), click **Edit.** Make the changes and click **Save ACDBE.**

g. If you need to add the same ACDBE again (for example the same ACDBE for another concession), click on **Save ACDBE and Use ACDBE Again**.

h. If you have additional ACDBE firms to enter, click on Save ACDBE and Add New ACDBE.

- i. When done entering ACDBE firms, click on Save ACDBE.
- j. Click Return to return to uniform form submittal screen.

|    |                     | -00                                                              | 5 TO 10                                           |                         | ADMINISTORI.                                            |                                                                  |                                    |                            | CLOS                           | E                                    |              |
|----|---------------------|------------------------------------------------------------------|---------------------------------------------------|-------------------------|---------------------------------------------------------|------------------------------------------------------------------|------------------------------------|----------------------------|--------------------------------|--------------------------------------|--------------|
|    | ACD                 | BE records to copy to this report, en                            | ter current reporting period (                    | Add ACDBE               | Copy ACDBEs F<br>BE Firms Prev<br>a supplier), and cli- | toni Phor Report Ret<br>iously Reported<br>ck Copy Previous ACDE | twn<br>BEs at the bottom of the is | st. After copy is complete | d, you can e                   | edit indi                            | DBE reco     |
|    | Copy?<br>alact All] | Business Name                                                    | Address                                           | Contact                 | Concession Type                                         | Business Type                                                    | Uniform Report Section             | Term                       | Previous<br>Gross<br>Receipts/ | FY 18<br>Gross Receipts/<br>Expenses | Disady       |
| T  |                     | Balton Corporation/Argo Tea                                      | 8016 South Chicago Ave.<br>Chicago, TL 60617      | swilson@baltoncorp.com  | Supplier                                                | Non-Car Rental - Food and<br>Beverage                            | Section 5: Goods/Services          | 11/16/2010 - 11/16/2015    | \$575,978                      | 698780                               | Bla          |
| z  |                     | Billy Goat IV, Inc./Host                                         | 11601 W. Touhy Ave.<br>Chicago, IL 60666          | psianis@gmail.com       | Subconcessionaire                                       | Non-Car Rental - Food and<br>Beverage                            | Section 5: Subconcession           | 1/1/1998 - 5/31/2009       | \$2,825,972                    | 3345678                              | Non-M<br>Wor |
| з  | 121                 | Blue Daring Consulting, Inc./Barbaras                            | 688 N. Milwaukee Ave.<br>Chicago, IL 60642        | mb@bluedaring.com       | Subconcessionaire                                       | Non-Car Rental - News and<br>Gifts                               | Section 5: Subconcession           | 12/6/2007 - 9/10/2018      | \$779,044                      | 675890                               | Hisp         |
| 4  | 8                   | Blue Daring Consulting, Inc./DuFryT5                             | 688 N. Milwaukee Ave.<br>Chicago, IL 60642        | mb@bluedaring.com       | Subconcessionaire                                       | Non-Car Rental - News and<br>Gifts                               | Section 5: Subconcession           | 12/21/2012 - 10/12/2018    | \$2,239,973                    | 3456989                              | Hisp         |
| 5  |                     | BT Express, Inc./Host-<br>Jazz,Rush,Skyscrapers,Facades          | 3944 N. Fairfield<br>Chicago, IL 60618            | miguelcruzjr1@gmail.com | Subconcessionaire                                       | Non-Car Rental - Food and<br>Beverage                            | Section 5: Subconcession           | 1/1/1998 - 5/31/2009       | \$4,515,680                    | 3987650                              | Hisp         |
| 6  |                     | BTII, Inc./Hudson (including Sarah's<br>Candies)                 | 1700 E. 56th St., Suite 3609<br>Chicago, IL 60675 | btc@btilinc.com         | Joint Venture<br>Partner                                | Non-Car Rental - News and<br>Gifts                               | Section 5: Subconcession           | 12/6/2007 - 10/1/2020      | \$6,006,801                    | 2349087                              | Bla          |
| 7  | 1921                | BTII, Inc./HudsonT5                                              | 1700 E. 56th St., Suite 3609<br>Chicago, IL 60675 | btc@btilinc.com         | Subconcessionaire                                       | Non-Car Rental - News and<br>Gifts                               | Section 5: Subconcession           | 1/28/2013 - 10/12/2018     | \$925,774                      | 1234897                              | Bla          |
| 8  |                     | Central City<br>Productions/ClearChannel                         | 212 East Ohio<br>Chicago, JL 60611                | djackson@ccptv.com      | Joint Venture<br>Partner                                | Non-Car Rental - Wireless<br>Services                            | Section 5: Subconcession           | 9/1/2013 - 9/1/2018        | \$355,467                      | 405608                               | Bla          |
| 9  |                     | CMC Enterprise, LLC/HudsonTS                                     | 2027 N. Howe St.<br>Chicago, IL 60614             | g.j.castillo@att.net    | Subconcessionaire                                       | Non-Car Rental - News and<br>Gifts                               | Section 5: Subconcession           | 10/21/2012 - 10/12/2018    | \$925,774                      | 1234987                              | Hisp<br>Ame  |
| 10 |                     | CMC Enterprise, LLC/XpresSpaT5                                   | 2027 N. Howe St.<br>Chicago, IL 60614             | g.j.castillo@att.net    | Subconcessionaire                                       | Non-Car Rental - Other                                           | Section 5: Subconcession           | 10/21/2012 - 10/12/2018    | \$75,073                       | 100;204                              | Hisp         |
| 11 | 2                   | Concept Media, Inc./JCDecaux                                     | 8305 Willow West Dr.<br>Willow Springs, IL 60480  | cmpgsusan@gmäil.com     | Joint Venture<br>Partner                                | Non-Car Rental - Other                                           | Section 5: Subconcession           | 11/14/2013 - 8/31/2019     | \$6,000                        | 3200                                 | Non-M<br>Wor |
| 12 | 1                   | Corliss Stone-Littles, LLC/Hudson<br>(including Sarah's Candies) | 630 E. Southlake Bivd.<br>Southlake, TX 76092     | corliss@csilic.biz      | Joint Venture<br>Partner                                | Non-Car Rental - News and<br>Gifts                               | Section 5: Subconcession           | 12/6/2007 - 10/1/2020      | \$4,289,632                    | 4987651                              | Bla          |
| 13 |                     | Corliss Stone-Littles,<br>LLC/Johnston&Murphy                    | 630 E. Southlake Blvd.<br>Southlake, TX 76092     | corliss@csillc.biz      | Joint Venture<br>Partner                                | Non-Car Rental - Accessories                                     | Section 5: Subconcession           | 4/16/2013 - 1/22/2019      | \$922,575                      | 1,234507                             | Bla          |
| 14 | 國                   | Corliss Stone-Littles,<br>LLC/SunglassHut                        | 630 E. Southlake Blvd.<br>Southlake, TX 76092     | corliss@csllic.biz      | Joint Venture<br>Partner                                | Non-Car Rental - Accessories                                     | Section 5: Subconcession           | 5/24/2007 - 8/15/2015      | \$1,137,729                    | 2345679                              | Bla          |
| 15 |                     | Effe's Canteen, Inc./Host                                        | 6348 N. Cicero<br>Chirago II, 60545               | eflescanteen@yahoo.com  | Subconcessionaire                                       | Non-Car Rental - Food and                                        | Section 5: Subconcession           | 9/13/2014 - 6/30/2012      | \$12,268,361                   | 13405679                             | Non-M        |

### How to Complete and Submit the ACDBE Uniform Form Report and Firms Data (continued)

|   |   | Anto                                                            | Ser Sold Disc Laur                                                 | and the controllence and submit they muse | 1                        |                                       |                             |                         | CLOS        | E        |                      |
|---|---|-----------------------------------------------------------------|--------------------------------------------------------------------|-------------------------------------------|--------------------------|---------------------------------------|-----------------------------|-------------------------|-------------|----------|----------------------|
|   |   | Ralph G. Moore &<br>Associates/BrookstoneT5                     | 980 N. Michigan Ave.<br>Chicago, IL 60611                          | ralphmoore@rgma.com                       | Subconcessionaire        | Non-Car Rental - Accessories          | Section 5: Subconcession    | 2/14/2014 - 10/12/2018  | \$308,021   |          | Błack<br>American    |
| Ī |   | Ralph G. Moore & Associates/DuFryT5                             | 980 N. Michigan Ave.<br>Chicago, IL 60611                          | ralphmoore@rgma.com                       | Subconcessionaire        | Non-Car Rental - News and<br>Gifts    | Section 5: Subconcession    | 12/21/2012 - 10/12/2018 | \$2,239,973 |          | Black<br>American    |
|   |   | Ralph G. Moore &<br>Associates/XpresSpaT5                       | 980 N. Michigan Ave.<br>Chicago, IL 60611                          | ralphmoore@rgma.com                       | Subconcessionaire        | Non-Car Rental - Other                | Section 5: Subconcession    | 2/18/2013 - 10/12/2018  | \$75,073    |          | Black<br>American    |
|   |   | Reggios Pizza, Inc./Host                                        | 340 W. 83rd St.<br>Chicago, 1L 60620                               | jclark1071@aol.com                        | Subconcessionaire        | Non-Car Rental - Wireless<br>Services | Section 5: Subconcession    | 1/1/1998 - 5/31/2009    | \$8,524,253 |          | Black<br>American    |
|   |   | Rico Computer Enterprises,<br>Inc./ConcourseDevelop.            | 161 N. Clark St., Suite 4700<br>Chicago, IL 60501                  | 208-594-2426                              | Joint Venture<br>Partner | Non-Car Rental - Wireless<br>Services | Section 5: Subconcession    | 12/30/2010 - 12/31/2015 | \$1,323,470 |          | Hispanic<br>American |
|   |   | Robinson-Hill Group, Inc./AreasT5                               | 205 N. Michigan Ave.<br>Chicago, 1L 60601                          | dee@robinsonhillusa.com                   | Subconcessionaire        | Non-Car Rental - Food and<br>Beverage | Section 5: Subconcession    | 12/23/2012 - 10/12/2018 | \$4,146,205 |          | Black<br>American    |
|   |   | Robinson-Hill Group, Inc./Hudson<br>(including Sarah's Candies) | 205 N. Michigan Ave.<br>Chicago, IL 60601                          | dee@robinsonhillusa.com                   | Joint Venture<br>Partner | Non-Car Rental - News and<br>Gifts    | Section 5: Subconcession    | 12/6/2007 - 10/1/2020   | \$9,441,139 |          | Black<br>American    |
| 1 |   | Robinson-Hill Group, Inc./OTG                                   | 205 N. Michigan Ave.<br>Chicago, IL 60601                          | dee@robinsonhillusa.com                   | Joint Venture<br>Partner | Non-Car Rental - Food and<br>Beverage | Section 5: Subconcession    | 9/18/2007 - 5/1/2010    | \$613,537   |          | Black<br>American    |
|   |   | S. Levy Foods LLC/Sarah's<br>Candies/Hudson                     | 1016 West Jackson Blvd.<br>Chicago, IL 60607                       | info@slevyfoods.com                       | Subconcessionaire        | Non-Car Rental - News and<br>Gifts    | Section 5: Subconcession    | 12/6/2007 - 10/1/2020   | \$529,343   | 1        | Non-Minorit<br>Women |
|   |   | Seaway National Trust Company                                   | 645 E. 87th St.<br>Chicago, IL 60619                               | DarrellBJackson@seawaybank.us             | Concessionaire           | Non-Car Rental - ATM                  | Section 5: Prime Concession | 12/21/2000 - 12/20/2005 | \$6,142,364 | 5678097  | Black<br>American    |
|   | 2 | Seaway National Trust<br>Company/HTSB-SNB                       | 645 E. 87th St.<br>Chicago, IL 60619                               | DarrellBJackson@seawaybank.us             | Joint Venture<br>Partner | Non-Car Rental · ATM                  | Section 5: Subconcession    | 11/1/2004 - 5/30/2009   | \$22,052    | 34506    | Black<br>American    |
| 1 | Ø | Seaway National Trust<br>Company/LSUA                           | 645 E. 87th St.<br>Chicago, IL 60619                               | DarrellBJackson@seawaybank.us             | Joint Venture<br>Partner | Non-Car Rental - ATM                  | Section 5: Subconcession    | 11/1/2004 - 6/30/2009   | \$20,310    | 22789    | Black<br>American    |
|   | Ø | Shoe Hospital, Inc.                                             | 316 S. Dearborn<br>Chicago, IL 60604                               | shoe.hospital@yahoo.com                   | Concessionaire           | Non-Car Rental - Other                | Section 5: Prime Concession | 11/5/2007 - 10/5/2013   | \$271,105   | 430506   | Hispanic<br>American |
|   | Ø | Signature Affairs, Inc./O'Briens                                | 1513 N. Latrobe<br>Chicago, IL 60651                               | rachel@signature-affairs.com              | Joint Venture<br>Partner | Non-Car Rental - Food and<br>Beverage | Section 5: Subconcession    | 5/4/2001 - 5/23/2011    | \$1,119,043 | 2234569  | Black<br>American    |
|   |   | The Grave/RMCF & Grove                                          | 3 Westbrook Cororate Center,<br>Suite 500<br>Westchester, IL 60154 | michelledukler@tgiconcessions.com         | Joint Venture<br>Partner | Non-Car Rental - Food and<br>Beverage | Section 5: Subconcession    | 12/6/2007 - 9/30/2014   | \$5,918,661 | 7784509  | Non-Minorit          |
|   | 2 | Vosges, Ltd./Domestic                                           | 2950 N. Oakley Ave.<br>Chicago, IL 60618                           | katrina@vosgeschocolate.com               | Concessionaire           | Non-Car Rental - Food and<br>Beverage | Section 5: Prime Concession | 11/21/2008 - 11/20/2009 | \$1,905,294 | 2345609  | Non-Minorit<br>Women |
|   | 2 | Vosges, Ltd./T5                                                 | 2950 N. Gakley Ave.<br>Chicago, IL 60618                           | katrina@v_aeschocolate.com                | Subconcessionaire        | Non-Car Rental - Food and<br>Beverage | Section 5: Subconcession    | 12/21/2012 - 10/12/2018 | \$239,277   | 334546 × | Non-Minorit<br>Women |
|   |   |                                                                 |                                                                    |                                           | py Previous ACD          | BEs Cancel                            |                             |                         |             |          |                      |

Make sure the data you entered matches the ACDBE Uniform Form data. Also. make sure that the category you select for the ACDBE firms matches the category that you entered the data on the uniform form. You will receive an error message in red lettering if it does not match. You must correct the data before you can submit the report.

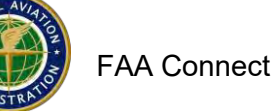

#### How to Complete and Submit the ACDBE Uniform Form Report and Firms Data (continued)

- 16. If there is a goal shortfall, you may attach a file with the shortfall analysis (does not have to be attached at the time of submission of the report, however, CORE airports are required to submit the goal shortfall analysis to FAA by April 1.) Other airports must prepare a shortfall analysis and keep it on file at the airport for 3 years and provide it to FAA if requested. FAA Connect includes shortfall analysis tips and a template letter that can be used to prepare and submit the shortfall analysis.
- 17. One more step to fully submit.
- 18. Click Submit this Report for Review.
- 19. Popup window states: Submit this Report for Review. Click OK.
- 20. After Submitting, the Report states **Under Review** and can be viewed from your Dashboard.
- 21. While the report is Under Review, you can still make changes to the report. From your Dashboard, click on View next to the Report (it says Under Review).
- 22. On the next screen, click on WithdrawReport.
- 23. Click on **OK** on the popup window.
- 24. Click on View Uniform Report.
- 25. Click on Edit and Validate at the bottom of the form.
- 26. After Submitting, The Report is now pending review by the FAA Compliance Specialist.
- 27. You will receive an email message when the Report has been returned for corrections or

|                            |                                                                                                    | 0000                                                                                                    | and the same                                                                                                    | Illianehoir a heimin                                                                                                    | anningainit                                                                                                    |                                                                                                    |                                                                                                    | -                                                                                                    |                                              | A CONTRACTOR OF A CONTRACTOR OF A CONTRACTOR OF A CONTRACTOR OF A CONTRACTOR OF A CONTRACTOR OF A CONTRACTOR OF          |                                                                                                    |       |
|----------------------------|----------------------------------------------------------------------------------------------------|----------------------------------------------------------------------------------------------------|----------------------------------------------------------------------------------------------------|----------------------------------------------------------------------------------------------------|----------------------------------------------------------------------------------------------------|----------------------------------------------------------------------------------------------------|----------------------------------------------------------------------------------------------------|----------------------------------------------------------------------------------------------------|----------------------------------------------|----------------------------------------------------------------------------------------------------|----------------------------------------------------------------------------------------------------|-------|
|                            |                                                                                                    | 10/20                                                                                                    | Ster                                                                                                    | is to complete and submit this                                                                                                    | reports                                                                                                    |                                                                                                    |                                                                                                    |                                                                                                    | C                                            | LOSE                                                                                                    |                                                                                                    |       |
| C                          | omparison of U                                                                                                    | niform Report sections and A                                                                                                    | CDBE gross receipts/                                                                                                    | expenses                                                                                                    |                                                                                                    |                                                                                                    |                                                                                                    |                                                                                                    |                                              |                                                                                                    |                                                                                                    |       |
| Th                         | ne data in Section<br>nger appears. Th                                                                                                    | 5 and/or Section 8 of the Unifor<br>e Uniform Report cannot be sub                                                                                                    | m Report does not match<br>mitted until all categories                                                                                                    | the gross receipts/expenses<br>in both sections match.                                                                                                    | s of the ACDBE lit                                                                                                    | st below or is reported o                                                                                                    | on the wrong line. Please                                                                                                    | e review the amounts a                                                                                                    | nd categorizations a                         | and update until                                                                                                    | I this message                                                                                                    | e no  |
| 5                          | ECTION 5. NON-C/                                                                                                    | R RENTAL Prime Concessions Subc                                                                                                    | oncessions Management Con                                                                                                    | tracts Goods and Services S                                                                                                    | ECTION 8. CAR REI                                                                                                    | NTAL Prime Concessions S                                                                                                    | ubconcessions Goods and                                                                                                    | Services                                                                                                    |                                              |                                                                                                    |                                                                                                    |       |
|                            | Uniform Report                                                                                                    | 50                                                                                                    | \$0                                                                                                    | \$0 \$1,234,568                                                                                                    | Uniform Report                                                                                                    | \$0                                                                                                    | \$0                                                                                                    | \$1,00t                                                                                                    |                                              |                                                                                                    |                                                                                                    |       |
|                            | ACDBE List                                                                                                    | \$8,454,212 \$                                                                                                    | 49,178,625                                                                                                    | 50 5698,780                                                                                                    | ACDBE List                                                                                                    | \$0                                                                                                    | 50                                                                                                    | 50                                                                                                    |                                              |                                                                                                    |                                                                                                    |       |
|                            | Difference                                                                                                    | () \$3,454,212 () \$                                                                                                    | (9,178,625                                                                                                    | 50 0 \$535,768                                                                                                    | Difference                                                                                                    | \$0                                                                                                    | 50                                                                                                    | 51.001                                                                                                    |                                              |                                                                                                    |                                                                                                    |       |
| C                          | DBE Firms                                                                                                    | Business Name                                                                                                    | Address                                                                                                    | Contact                                                                                                    | Concession Type                                                                                                    | Business Type                                                                                                    | Uniform Report Section                                                                                                    | Term                                                                                                    | Renewal                                      | Gross<br>Receipts /                                                                                                    | Disadvantaged                                                                                                    | Notes |
|                            | till Coor Delate                                                                                                    | Dalton Composition (Area Tax                                                                                                    | COLE Could Chicage Aug                                                                                                    | miller Olation and some                                                                                                    | Cumilier                                                                                                    | Non Con Restal. Frand                                                                                                    | Castlan Bi CandalCondern                                                                                                    | INTERNO MUSICAL                                                                                                    | 112                                          | Expenses                                                                                                    | Diada                                                                                                    | _     |
| L                          | Edit Copy Delete                                                                                                    | Batton Corporation/Argo Tea                                                                                                    | Chicago, IL 60617                                                                                                    | sweisongebaltencorp.com                                                                                                    | Supplier                                                                                                    | and Beverage                                                                                                    | Section 5: Goods/Services                                                                                                    | 11/16/2010 - 11/16/2015                                                                                                    | NO                                           | \$698,780                                                                                                    | American                                                                                                    |       |
| 2                          | Edit Copy Delete                                                                                                    | Billy Goat IV, Inc./Host                                                                                                    | 11601 W. Touhy Ave.<br>Chicage, IL 60666                                                                                                    | psianis@gmail.com                                                                                                    | Subconcessionaire                                                                                                    | Non-Car Rental - Food                                                                                                    | Section 5: Subconcession                                                                                                    | 1/1/1998 - 5/31/2009                                                                                                    | No                                           | \$3,345,678                                                                                                    | Non-Minority<br>Women                                                                                                    |       |
| _                          |                                                                                                    | and the second second se | and the second second se                                                                                                    |                                                                                                    |                                                                                                    | and bereitage                                                                                                    |                                                                                                    |                                                                                                    |                                              |                                                                                                    |                                                                                                    |       |
| 3                          | Edit Copy Delete                                                                                                    | Blue Daring Consulting,<br>Inc./Barbaras                                                                                                    | 688 N. Milwaukee Ave.<br>Chicago, IL 60642                                                                                                    | mb@bluedaring.com                                                                                                    | Subconcessionaire                                                                                                    | Non-Car Rental - News<br>and Gifts                                                                                                    | Section 5: Subconcession                                                                                                    | 12/6/2007 - 9/10/2018                                                                                                    | No                                           | \$675,890                                                                                                    | Hispanic<br>American                                                                                                    |       |
| 3                          | Edit Copy Delete<br>Edit Copy Delete                                                                                                    | Blue Daring Consulting,<br>Inc./Barbaras<br>Blue Daring Consulting,<br>Inc./DuFry15                                                                                                    | 688 N. Milwaukee Ave.<br>Chicago, IL 60642<br>688 N. Milwaukee Ave.<br>Chicago, IL 60642                                                                                                    | mb@bluedaring.com<br>mb@bluedaring.com                                                                                                    | Subconcessionaire<br>Subconcessionaire                                                                                                    | Non-Car Rental - News<br>and Gifts<br>Non-Car Rental - News<br>and Gifts                                                                                                    | Section 5: Subconcession<br>Section 5: Subconcession                                                                                                    | 12/6/2007 - 9/10/2018<br>12/21/2012 - 10/12/2018                                                                                                    | No<br>No                                     | \$675,890<br>\$3,456,989                                                                                                 | Hispanic<br>American<br>Hispanic<br>American                                                                                                    | -     |
| 4                          | Edit Copy Delete<br>Edit Copy Delete<br>Edit Copy Delete                                                                                                    | Blue Daring Consulting,<br>Inc./Barbaras<br>Blue Daring Consulting,<br>Inc./DuFryTS<br>BT Express, Inc./Host-<br>Jazz,Rush,Skyscrapers,Facades                                                                                                    | 688 N. Milwaukee Ave.<br>Chicago, IL 60642<br>688 N. Milwaukee Ave,<br>Chicago, IL 60642<br>3944 N. Fairfield<br>Chicago, IL 60618                                                                                                    | mb@bluedaring.com<br>mb@bluedaring.com<br>mlgueicnuzjr1@gmail.com                                                                                                    | Subconcessionaire<br>Subconcessionaire<br>Subconcessionaire                                                                                                    | Non-Car Rental - News<br>and Gifts<br>Non-Car Rental - News<br>and Gifts<br>Non-Car Rental - Food<br>and Beverage                                                                                                    | Section 5: Subconcession<br>Section 5: Subconcession<br>Section 5: Subconcession                                                                                                    | 12/6/2007 - 9/10/2018<br>12/21/2012 - 10/12/2018<br>1/1/1998 - 5/31/2009                                                                                                    | Na<br>Na<br>No                               | \$675,890<br>\$3,456,989<br>\$3,987,650                                                                                  | Hispanic<br>American<br>Hispanic<br>American<br>Hispanic<br>American                                                                                                    | -     |
| 3                          | Edit Copy Delete<br>Edit Copy Delete<br>Edit Copy Delete<br>Edit Copy Delete                                                                                                    | Blue Daring Consulting,<br>Inc./Barbaras<br>Blue Daring Consulting,<br>Inc./DuFry15<br>BT Express, Inc./Host-<br>Jazz,Rush_Skyscrapers, Focades<br>BTIT, Inc./Hudson (including<br>Sarah's Candies)                                                                                                    | 688 N. Milwaukee Ave.<br>Chicago, IL 60642<br>688 N. Milwaukee Ave.<br>Chicago, IL 60642<br>3944 N. Fairfield<br>Chicago, IL 60638<br>1700 E. 56th St., Suite<br>3609<br>Chicago, IL 60675                                                                                                    | mb@bluedaring.com<br>mb@bluedaring.com<br>mlgueicruzjr1@gmail.com<br>btc@btliinc.com                                                                                     | Subconcessionaire<br>Subconcessionaire<br>Subconcessionaire<br>Joint Venture<br>Partner                                                                                                    | Non-Car Rental - News<br>and Gifts<br>Non-Car Rental - News<br>and Gifts<br>Non-Car Rental - Food<br>and Beverage<br>Non-Car Rental - News<br>and Gifts                                                                                                    | Section 5: Subconcession<br>Section 5: Subconcession<br>Section 5: Subconcession<br>Section 5: Subconcession                                                                                                    | 12/6/2007 - 9/10/2018<br>12/21/2012 - 10/12/2018<br>1/1/1998 - 5/31/2009<br>12/6/2007 - 10/1/2020                                                                                                    | No<br>No<br>No<br>No                         | \$675,890<br>\$3,456,989<br>\$3,987,650<br>\$2,349,087                                                                   | Hispanic<br>American<br>Hispanic<br>American<br>Hispanic<br>American<br>Black<br>American                                                                                                    |       |
| 3                          | Edit Copy Delete<br>Edit Copy Delete<br>Edit Copy Delete<br>Edit Copy Delete<br>Edit Copy Delete                                                                                                    | Blue Daring Consulting,<br>Inc, Barbaros.<br>Blue Daring Consulting,<br>Inc, Daring Vol.<br>B E courses, Inc, Host:<br>Jazz,Rush, Skyscopers, Facades<br>BTIT, Inc, Hudson (Including<br>Sarah's Condies).<br>BTIT, Inc./HudsonTS                                                                                                    | 588 Nr. Milwaukee Ave.<br>Chicago, LL 50042<br>688 Nr. Milwaukee Ave.<br>Chicago, LL 50052<br>2944 Nr. Fairfield<br>Chicago, IL 50018<br>1700 E. 56th St., Suite<br>3609<br>Chicago, IL 60675<br>1700 E. 56th St., Suite<br>3609<br>Chicago, LL 50675                                                                                                    | mb@bluedaring.com<br>mb@bluedaring.com<br>mlgueicru2/r1@gmail.com<br>btc@bblinc.com<br>btc@bblinc.com                                                                    | Subconcessionaire<br>Subconcessionaire<br>Subconcessionaire<br>Joint Venture<br>Partner<br>Subconcessionaire                                                                                                | Non-Car Rental - News<br>and Gifts<br>Non-Car Rental - News<br>and Gifts<br>Non-Car Rental - News<br>and Gifts<br>Non-Car Rental - News<br>and Gifts                                                                                                    | Section 5: Subconcession<br>Section 5: Subconcession<br>Section 5: Subconcession<br>Section 5: Subconcession<br>Section 5: Subconcession                                                                                     | 12/6/2007 - 9/10/2018<br>12/21/2012 - 10/12/2018<br>1/1/1998 - 3/31/2009<br>12/6/2007 - 10/1/2020<br>1/28/2013 - 10/12/2018                                                                                                    | Na<br>Na<br>Na<br>No                         | \$675,890<br>\$3,456,989<br>\$3,987,650<br>\$2,349,087<br>\$1,234,897                                                    | Hispanic<br>American<br>Hispanic<br>American<br>Hispanic<br>American<br>Black<br>American<br>Black<br>American                                                                                            |       |
| 3 4 5 3                    | Edit Copy Delete<br>Edit Copy Delete<br>Edit Copy Delete<br>Edit Copy Delete<br>Edit Copy Delete<br>Edit Copy Delete                                                                                  | Blue Daring Consulting,<br>Inc/Barbarss<br>Blue Daring Consulting,<br>Inc/Darry S.<br>BT Equence, Inc./Hesh<br>Jazz, Rish, Sprospers,Facades<br>BTH, Inc./Hudson(Including<br>Sarah S. Candida)<br>BTH, Inc./HudsonT5<br>Central City<br>Productions/ClearChannel                                                                                                    | 688 11, Milyuukoe Ave.<br>Chicago, IL 60642<br>688 N. Milyuukoe Ave.<br>Chicago, IL 60642<br>3944 N. Fairleuid<br>Chicago, IL 60615<br>1706 E. 56th St., Suite<br>3609<br>Chicago, IL 60675<br>1706 E. 36th St., Suite<br>3609<br>212 East Ohio<br>Chicago, IL 60615                                                                                                    | mb@blueduring.com<br>mb@blueduring.com<br>mlgueicru2r10gmail.com<br>btc@bbilinc.com<br>btc@bbilinc.com<br>djackson@coptv.com                                             | Subconcessionaire<br>Subconcessionaire<br>Subconcessionaire<br>Jaint Venture<br>Partner<br>Joint Venture<br>Partner                                                                                         | Non-Car Rental - News<br>and GRs<br>Non-Car Rental - News<br>and GRs<br>Non-Car Rental - News<br>and GRs<br>Non-Car Rental - News<br>and GRs<br>Non-Car Rental - News<br>and GRs<br>Non-Car Rental - News<br>and GRs<br>Non-Car Rental - News<br>Services                                                                                         | Section 5: Subconcession<br>Section 5: Subconcession<br>Section 5: Subconcession<br>Section 5: Subconcession<br>Section 5: Subconcession<br>Section 5: Subconcession                                                         | 12/6/2007 - 9/10/2018<br>12/21/2012 - 10/12/2018<br>1/1/1998 - 5/31/2009<br>12/6/2007 - 10/1/2020<br>1/28/2013 - 10/12/2018<br>9/1/2013 - 9/1/2018                                                                                        | No<br>No<br>No<br>No<br>No                   | \$675,890<br>\$3,456,989<br>\$3,987,650<br>\$2,349,087<br>\$1,234,897<br>\$405,608                                       | Hispanic<br>American<br>Hispanic<br>American<br>Hispanic<br>American<br>Black<br>American<br>Black<br>American                                                                                            |       |
| 8<br>5<br>3<br>8<br>8      | Edit Copy Delete<br>Edit Copy Delete<br>Edit Copy Delete<br>Edit Copy Delete<br>Edit Copy Delete<br>Edit Copy Delete<br>Edit Copy Delete                                                              | Blue Daring Consulting,<br>Inc./Barborss.<br>Blue Daring Consulting,<br>Inc./Durry15.<br>BT Express, Tinc./Host-<br>Jazz, Nah, Skysconger, Facades<br>Jazz, Nah, Skysconger, Facades<br>Jazz, Nah, Skysconger, Facades<br>Jazz, Nah, Skysconger, Facades<br>BTIT, Tinc./HudsonTS<br>BTIL, Inc./HudsonTS<br>Central (Cliv)<br>Productions/Cloarchannel<br>CMC Enterprise, LLC/HudsonTS                                                                                                    | eligi 81. Alfvaulate Ave.<br>Chicago, IL: 00042<br>Olicago, IL: 00042<br>Olicago, IL: 00042<br>Olicago, IL: 00042<br>Olicago, IL: 00042<br>Olicago, IL: 00018<br>Olicago, IL: 00075<br>212 East Ohio<br>Ohicago, IL: 00011<br>2027 A. Home St.<br>Ohicago, IL: 00014<br>2027 A. Home St.                                                                                                    | mb@blueduring.com<br>mb@blueduring.com<br>mlgueicru2r1.0gmail.com<br>btc@b8ilinc.com<br>btc@b8ilinc.com<br>djackson@ccptv.com<br>gj.castillo@att.net                     | Subconcessionaire<br>Subconcessionaire<br>Subconcessionaire<br>Joint Venture<br>Partner<br>Subconcessionaire<br>Joint Venture<br>Partner<br>Subconcessionaire                                               | The Car Rental - News<br>and Gifts<br>and Gifts<br>(Sins) - News<br>and Gifts<br>Non-Car Rental - Flows<br>and Gifts<br>Non-Car Rental - News<br>and Gifts<br>Non-Car Rental - News<br>Services<br>Non-Car Rental - News<br>and Gifts<br>Non-Car Rental - News<br>and Gifts                                                                       | Section 5: Subconcession<br>Section 5: Subconcession<br>Section 5: Subconcession<br>Section 5: Subconcession<br>Section 5: Subconcession<br>Section 5: Subconcession<br>Section 5: Subconcession                             | 12/6/2007 - 9/10/2018<br>12/21/2012 - 10/12/2018<br>1///1998 - 5/31/2009<br>12/6/2007 - 10/1/2020<br>1/28/2013 - 10/12/2018<br>9/1/2013 - 9/1/2018<br>10/21/2012 - 10/12/2018                                                             | Na<br>Na<br>Na<br>Na<br>Na                   | \$675,890<br>\$3,456,989<br>\$3,987,650<br>\$2,349,087<br>\$1,234,897<br>\$405,608<br>\$1,234,987                        | Hispanic<br>American<br>Hispanic<br>American<br>Hispanic<br>American<br>Black<br>American<br>Black<br>American<br>Black<br>American                                                                       |       |
| 8<br>5<br>3<br>7<br>8<br>9 | Edit Copy Delete<br>Edit Copy Delete<br>Edit Copy Delete<br>Edit Copy Delete<br>Edit Copy Delete<br>Edit Copy Delete<br>Edit Copy Delete<br>Edit Copy Delete<br>Edit Copy Delete                      | Blue Daring Consulting,<br>Inc/Barborss,<br>Blue Daring Consulting,<br>Inc/Durry15<br>BT Express, Inc./Host-<br>Jazz, Rush, Skycomper, Facades,<br>Jazz, Rush, Skycomper, Jacades,<br>BTIT, Tuc./Hudson15<br>BTIL, Inc./Hudson15<br>Central City<br>Productions/ClearChannel<br>OKC Enterprise, LLC/MaresSpa15                                                                                                    | eligi 11. Alfwaishee Avec.<br>Chicago, IL: 000427<br>elitago, IL: 000427<br>elitago, IL: 000427<br>elitago, IL: 000427<br>elitago, IL: 000427<br>elitago, IL: 00041<br>elitago, IL: 00013<br>elitago, IL: 00013<br>elitago, IL: 00013<br>elitago, IL: 00014<br>elitago, IL: 00014<br>elitago, IL: | mb@bbuedaring.com<br>mb@bbuedaring.com<br>miguelscrupt1@gmbil.com<br>krc@bblinc.com<br>8zc@Bblinc.com<br>djackson@cgbt/com<br>g_j.castilo@att.net<br>g_j.castilo@att.net | Subconcessionaire<br>Subconcessionaire<br>Subconcessionaire<br>Joint Venture<br>Partner<br>Subconcessionaire<br>Subconcessionaire<br>Subconcessionaire                                                      | The Car Rental - News<br>and Gifts<br>and Gifts<br>and Gifts<br>Non-Car Rental - News<br>and Gifts<br>Non-Car Rental - News<br>and Gifts<br>Non-Car Rental - News<br>Services<br>Non-Car Rental - News<br>and Gifts<br>Non-Car Rental - News<br>and Gifts<br>Non-Car Rental - News<br>and Gifts<br>Non-Car Rental - News<br>Non-Car Rental - News | Section 5: Subconcession<br>Section 5: Subconcession<br>Section 5: Subconcession<br>Section 5: Subconcession<br>Section 5: Subconcession<br>Section 5: Subconcession<br>Section 5: Subconcession<br>Section 5: Subconcession | 12/6/2007 - 9/10/2018<br>12/21/2012 - 10/12/2018<br>1/1/1998 - 5/31/2009<br>12/6/2007 - 10/12/2018<br>1/28/2013 - 10/12/2018<br>19/21/2013 - 9/1/2018<br>19/21/2012 - 10/12/2018<br>10/21/2012 - 10/12/2018                               | No<br>No<br>No<br>No<br>No<br>No<br>No       | \$405,608<br>\$3,456,987<br>\$3,987,650<br>\$2,349,087<br>\$1,234,897<br>\$405,608<br>\$1,234,987<br>\$100,204           | Hispanic<br>American<br>Hispanic<br>American<br>Black<br>American<br>Black<br>American<br>Black<br>American<br>Black<br>American<br>Hispanic<br>American<br>Hispanic<br>American                          |       |
| 5<br>3<br>3<br>9<br>0      | Edit Copy Delete<br>Filit Copy Delete<br>Edit Copy Delete<br>Edit Copy Delete<br>Edit Copy Delete<br>Edit Copy Delete<br>Edit Copy Delete<br>Edit Copy Delete<br>Edit Copy Delete<br>Edit Copy Delete | Blue Daring Consulting,<br>Inc./Barbors.<br>Blue Daring Consulting,<br>Inc./Darry15<br>BT Express, Inc./Host-<br>BT Express, Inc./Host-<br>BT Express, Inc./Host-<br>BT Express, Inc./Host-<br>BT Express, Inc./Host-<br>Sentral City<br>Productions/ClearChannel<br>CMC Enterprise, LLC/MusconT5<br>CMC Enterprise, LLC/MarcsSpaT5<br>Cancept Media, Inc./JCDecaux                                                                                                    | 408 /L Milysubse Ayet.     Chrcago, IL 00642     4085 /L Milysubse Ayet.     Chrcago, IL 00642     3944 /L Fairfield     Trob C. 55th 51, 5kifd     1700 C. 55th 51, 5kifd     1700 C. 55th 51, 5kifd     1700 C. 55th 51, 5kifd     1700 C. 55th 51, 5kifd     1700 C. 10675     1710 E. 55th 51, 5kifd     1700 C. 10675     1720 E. 55th 52, 5kifd     1700 C. 10675     1720 C. 10675     1720 C. 10675     1720 C. 10675     1700 C. 1067     1700 C. 1067     1700 C. 107     1700 C. 107     1700                                                                                                    | mb@bluedaring.com<br>mb@bluedaring.com<br>mguelscuipt@gmail.com<br>ket@btiinc.com<br>Bto@Btiinc.com<br>gj.costilo@att.net<br>gj.costilo@att.net<br>omgogusan@gmail.com   | Subconcessionaire<br>Subconcessionaire<br>Subconcessionaire<br>Partner<br>Subconcessionaire<br>Subconcessionaire<br>Subconcessionaire<br>Subconcessionaire<br>Subconcessionaire<br>Joint Venture<br>Partner | Non-Car Rental - News<br>And Giffs<br>Non-Car Rental - News<br>And Giffs<br>Non-Car Rental - News<br>And Giffs<br>Non-Car Rental - News<br>And Giffs<br>Non-Car Rental - News<br>And Giffs<br>Non-Car Rental - News<br>And Giffs<br>Non-Car Rental - Other<br>Non-Car Rental - Other                                                              | Section 5: Subconcession<br>Section 5: Subconcession<br>Section 5: Subconcession<br>Section 5: Subconcession<br>Section 5: Subconcession<br>Section 5: Subconcession<br>Section 5: Subconcession<br>Section 5: Subconcession | 12/6/2007 - 9/10/2018<br>12/21/2012 - 10/12/2018<br>12/21/2013 - 10/12/2018<br>12/6/2007 - 10/12/2018<br>12/8/2013 - 10/12/2018<br>10/21/2013 - 9/12/2018<br>10/21/2012 - 10/12/2018<br>10/21/2012 - 10/12/2018<br>11/14/2013 - 8/31/2019 | No<br>No<br>No<br>No<br>No<br>No<br>No<br>No | 4675,890<br>\$3,456,987<br>\$3,987,650<br>\$2,349,087<br>\$1,234,897<br>\$405,608<br>\$1,234,987<br>\$100,204<br>\$3,200 | Hispanic<br>American<br>Hispanic<br>American<br>Black<br>American<br>Black<br>American<br>Black<br>American<br>Black<br>American<br>Hispanic<br>American<br>Hispanic<br>American<br>Non-Minoity<br>Wormen |       |